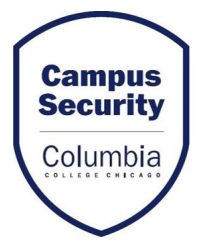

## UPDATING SECURITY NOTIFICATION PREFERENCES EMPLOYEES

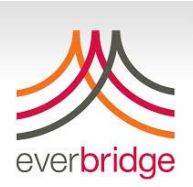

## Go to Intranet

(on campus or using Global Protect if remote)

Select "Go to MyC Self Service"

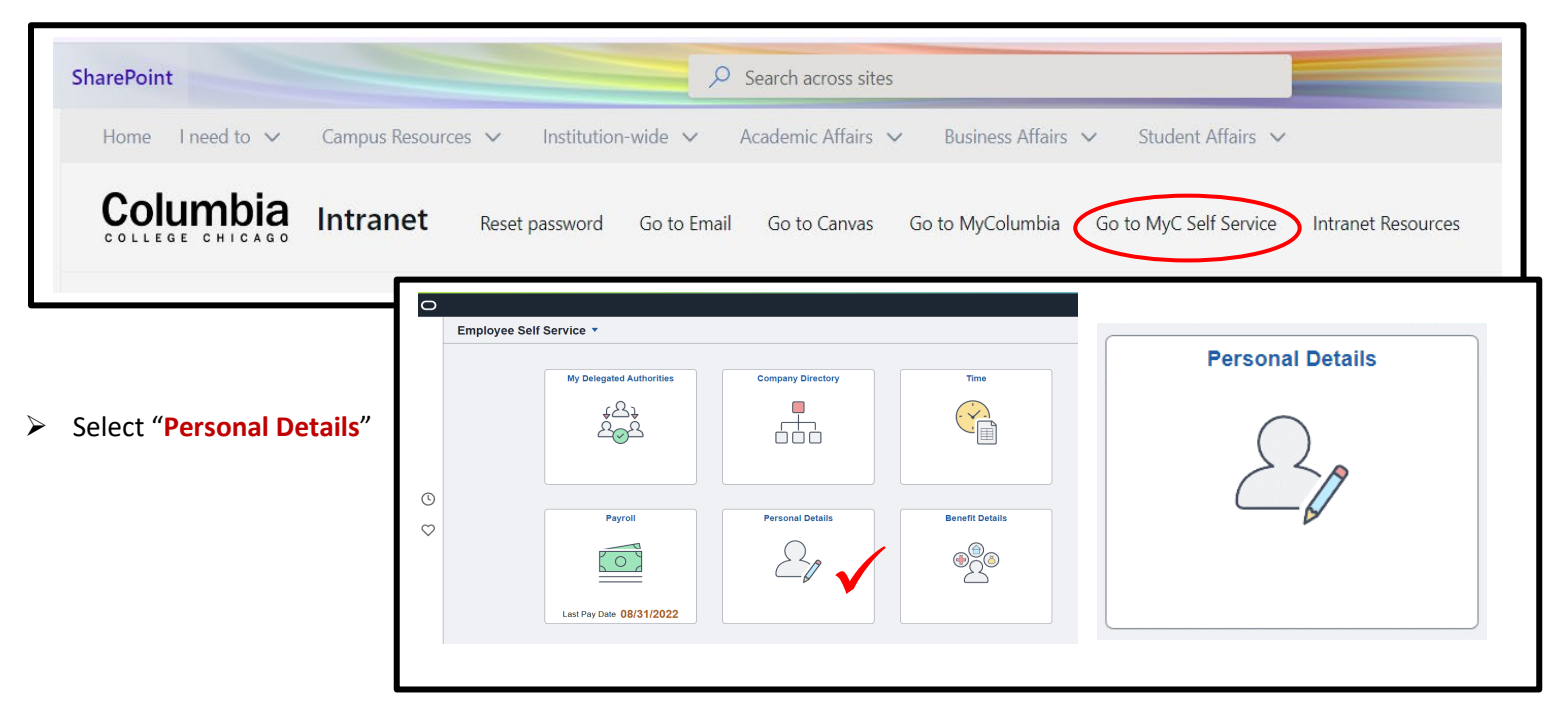

- Select "Contact Details", review information for accuracy and update by clicking line item or plus sign to add new info.
  - Select "Yes" for Emergency Use by number(s) where you want to be notified.

| K Employee Self Service        |                | Personal Details |                  |           |                     |   |
|--------------------------------|----------------|------------------|------------------|-----------|---------------------|---|
| John Doe 😔<br>Business Manager |                |                  |                  |           |                     |   |
| Addresses                      | Phone          |                  |                  |           |                     |   |
| 😲 Contact Details              | +              |                  | •                | *         |                     |   |
| Arital Status                  | Number         | Extension        | Emergency<br>Use | Preferred | Туре                |   |
| Same Name                      | 312/369-1234   |                  | Y                |           | Business            | > |
| No. 2010 Ethnic Groups         | 312/369-1234   |                  | Y                |           | Mobile              | > |
| C Emergency Contacts           | 312/369-1234   |                  | Y                | ~         | Text Messge Service | > |
|                                |                |                  |                  |           |                     |   |
| Preferred Name                 | Email          |                  |                  |           |                     |   |
|                                | +              |                  |                  |           | *                   |   |
|                                | Email Address  |                  | Туре             |           | Preferred           |   |
|                                | jdoe@colum.edu |                  | Busin            | ess       | ~                   | > |
|                                |                |                  |                  |           |                     |   |